## KOMit

## Kartotek oprettes til andre debitorer f.eks. kommunebetaler (IKKE elever)

### Indhold

| Kartotek oprettes til andre debitorer f.eks. kommunebetaler (IKKE elever) | 1 |
|---------------------------------------------------------------------------|---|
| Opret kommunen i kartoteket                                               | 3 |
| Redigere i gruppenavn                                                     | 5 |

#### Kartotek oprettes til andre debitorer f.eks. kommunebetaler (IKKE elever)

I KOMiT har vi 2 kartotekstyper.

- Elevkartotek
- Kartotek

Det er væsentligt at skelne imellem de, da de har vidt forskellig funktion. Programmet kan ikke fungere korrekt med forkert kartotekstype.

Derfor er det vigtigt inden du opretter kartoteket, at du skelner mellem om det er et kartotek til elever eller til andet.

## Denne vejledning beskriver oprettelse til kartotek – f.eks. kommunebetalere

Start med at gå i:

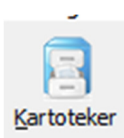

Klik på opsætning og vælg "ret kartoteksopsætning".

# KOMit

| 📙 Karto                | otek      |             |              |  |
|------------------------|-----------|-------------|--------------|--|
| System                 | Opsætning | Persondata  | Søgning      |  |
| Kartoteksgrupper       |           |             |              |  |
| Ret kartoteksopsætning |           |             |              |  |
| Afslut                 | Nuisusua  | ala reisonu | ala biyriing |  |
|                        |           |             |              |  |

Vælg det gruppenavn kartoteket skal ligge i (se evt. redigere gruppenavn nederst i vejledningen, hvis der er ændringer).

| Į | 🔓 Kartoteks-vedligeholdelse            |    |
|---|----------------------------------------|----|
|   | Ret skærmbilleder Opret elevkartotek N | ed |
|   | Gruppenavn                             |    |
| ▶ | Aktuelle                               | 1  |
|   | Gamle elevkartoteker                   | I  |
|   | Andre                                  | I  |
|   | Nyere gruppe                           |    |
|   |                                        |    |

Vælg "opret kartotek" – Yderst til højre.

| Kartoteks-vedligeholdel | se /             |                 |                 |                | ×          |
|-------------------------|------------------|-----------------|-----------------|----------------|------------|
| Ret skærmbilleder Opr   | et elevikartotek | Nedlæg kartotek | Import kartotek | Opret kartotek | <b>(j)</b> |
| -                       |                  |                 |                 |                | N .        |

Der kommer nu en popup, der fortæller dig, at hvis det er et elevkartotek, du vil oprette, så er det forkert det du laver.

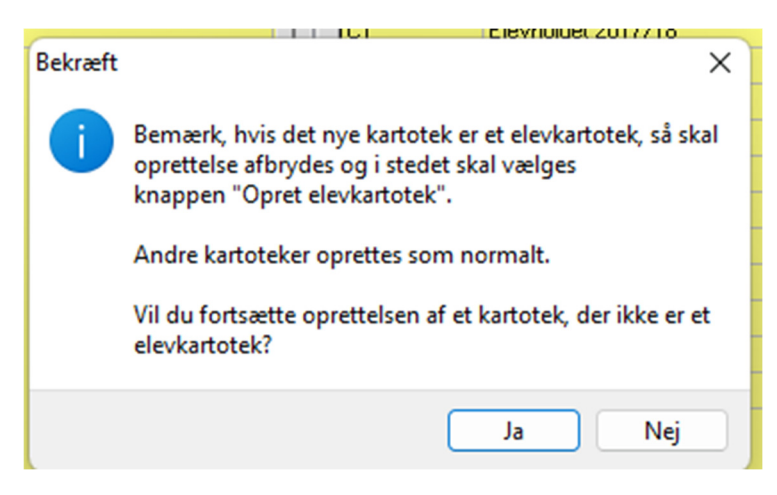

Klik ja til at fortsætte

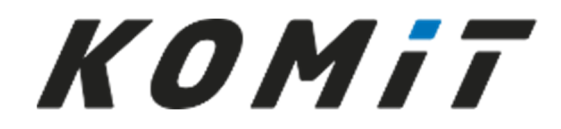

Vælg gruppenavn samt et af de gamle kartoteker, der skal kopieres fra.

Udfyld kartotekskode og kartoteksnavn.

| 😼 Opret ny                       | t kartotek X                                  |
|----------------------------------|-----------------------------------------------|
| Kartoteks-kode                   | к КВ                                          |
| Kartoteks-navr                   | n: Kommunebetaler                             |
| Vælg kartotek                    | s-gruppe:                                     |
| Gruppenr                         | Gruppenavn                                    |
| 1                                | Aktuelle                                      |
| 2                                | Kommuner mm                                   |
|                                  |                                               |
| Marker det kar<br>og skærmbilled | totek, som feltnavne<br>der skal kopieres fra |
| A FASTE                          | DATA EFTERSKOLE                               |
| AC Beta                          | lings kommuner                                |
| AK Komm                          | uner                                          |
| E1 Elev                          | e tilskudsgivere<br>er                        |
| FK Foræ                          | ldre                                          |
| FX Andr                          | e debitorer                                   |
| LM Lønm                          | odtagere                                      |
| nn nn c                          | entre                                         |
| ОК                               | Afbryd                                        |

Nu er dit kartotek klar til at blive taget i brug.

#### Opret kommunen i kartoteket

Når du står i programskallen, vælger du kartoteker:

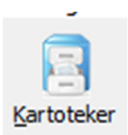

Dobbeltklik på dit nye kartotek.

## KOMit

Dobbeltklik på linjen i kartoteket (første gang du opretter, er det den tomme linje, der klikkes på – næste gang er det blot en af de debitorer, der er oprettet).

| 🍀 Stamdata - kartotek: KB - Kommunebetaler |                            | ×               |
|--------------------------------------------|----------------------------|-----------------|
| Opret Find I C C C C                       | Opret                      | Ret Slet Afslut |
| Elevøkonomi Faktura Deb/Kre Hold           | Holddan Skema Karakterer   |                 |
| Stamdata Side 1 Side 2                     | Side 3 Referencer Navigere | 1               |
| Fornavne                                   | Telefonnr                  |                 |
| Efternavn                                  | Lokal-nr.                  |                 |
| Adresse 1                                  | Fax-nr.                    |                 |
| Adresse 2                                  |                            |                 |
| Adresse 3                                  |                            |                 |
|                                            |                            |                 |
|                                            |                            |                 |
| Vejlednings center                         |                            |                 |

Klik på opret

Indtast oplysninger og klik på gem.

Hvis du ikke har udfyldt et nr. i øverste venstre hjørne, vil denne pop up komme, enten lader du systemet vælge eller du trykker afbryd og indsætter det nummer du selv ønsker (nummer tastes i øverste venstre hjørne).

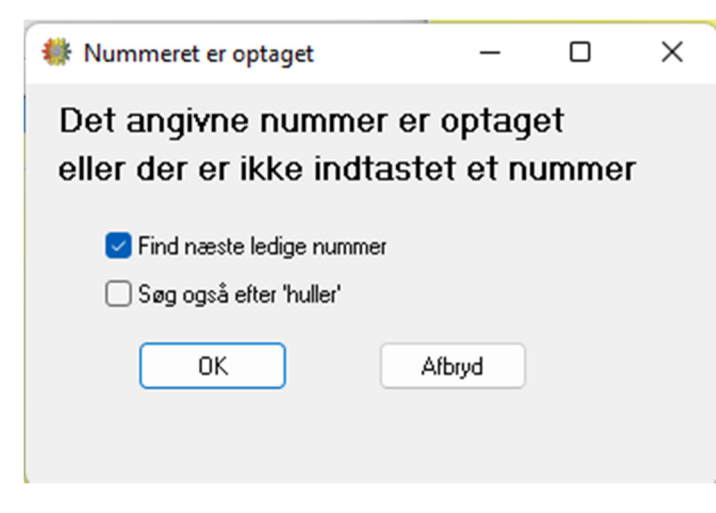

og derefter slut opret.

Nu kan din nye debitor knyttes på en pris på en elev.

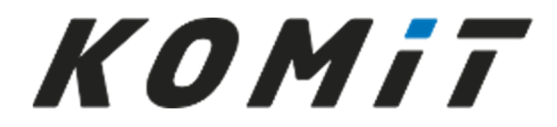

### Redigere i gruppenavn

Du kan administrere grupper – oprette nye og flytte rundt mellem grupper – tryk på opsætning og vælg kartoteksgrupper.

| Opsætning | Persondata   | Søgning        |
|-----------|--------------|----------------|
| Kartot    | eksgrupper   |                |
| Ret kar   | toteksopsætn | ing ,          |
| NUNUNU    | and ERISTION | สเส อุทมนิเกิด |